## Quick Reference Card Performance Management Add an Expectation

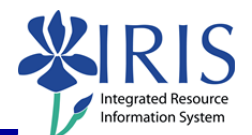

| <b>Process:</b> This process is used to add an ess employee's expectations. | ential function and job standards to the |
|-----------------------------------------------------------------------------|------------------------------------------|
| Role: Managers                                                              | Frequency: When needed                   |
|                                                                             |                                          |

| Navigating to the Performance Evaluation                                                                                                    | ation                                                                                                    |
|----------------------------------------------------------------------------------------------------|----------------------------------------------------------------------------------------------------|
| Refer to the Entering Expectations Qui                                                                                                    | ck Reference Card for navigation details                                                                                                    |
| Essential Job Function Tabs                                                                                                    |                                                                                                    |
| Click on the Essential Functions tab                                                                                                    | Luation Essential Functions Year                                                                                                    |
| To add an essential function, click Add                                                                                                    | ation Essential Functions Y<br>on of rating guidelines Add                                                                                                    |
| Enter the essential function into the<br>Note Essential Function<br>Note: This box will remain editable until<br>you release the form to the employee<br>for planning review. You will be able to<br>make edits after the employee has<br>completed the self-assessment process.                                                                                                    | 1.1 Essential Function       Delete         Note Essential Function:       Updates and maintains student files and records. Posts academic bankruptcy, suspension/probation, and graduate information to student transcripts. Maintains student files for active and inactive students.         Maintains student files for active and inactive students.         Note Job standards:                                                                                                    |
| Adding Job Standards                                                                                                    |                                                                                                    |
| To add job standards for the essential<br>function, type the standard in the <b>Note</b><br><b>Job Standards</b> text box<br><b>Note:</b> Remember, the job standards<br>describe in <i>measurable</i> terms the<br>results that indicate that an employee<br>has properly performed the particular<br>essential function. There is no limit to<br>the length of text you may enter in this<br>box. | Note Job standards:         Always checks to verify information posted is accurate prior to processing student transcripts. Always checks to verify that repeat options and academic bankruptcies are in accordance with senate rules prior to processing. All postings are completed within designated time frame. Student files are sorted correctly according to alphabet. All files coming from Admissions are checked to verify accuracy of the transfer work posted; updates GPAs whenever necessary; all these files are checked before priority registration for the next term.         Weighting:       1.00 |

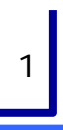

# Quick Reference Card Performance Management Add an Expectation

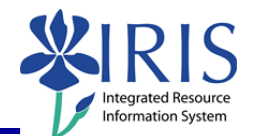

| Weighting the Essential Functions                                                                                     |                                                                                                    |
|----------------------------------------------------------------------------------------------------|----------------------------------------------------------------------------------------------------|
| Enter the weight for the essential function into the <b>Weighting</b> field <b>as a decimal number</b> , such as 0.50 | necessary; all these files are checked before priorit<br>term.                                                                 |
| <b>Note:</b> All essential function weights <b>must</b> add up to 1.00 in total.                                      | vveignung.                                                                                                    |
| Saving the Document                                                                                                   |                                                                                                    |
| To save the document while you are working, click <b>Save</b>                                                         | Save Print Action Log<br>How would you like to continue?                                                                       |
| <b>Note:</b> This will save your work and leave the document open.                                                    | Continue<br>Continue                                                                                                    |
| If you need to close the document and save your work:                                                                 |                                                                                                    |
| Select the <b>Save and Exit Document</b> radio button                                                                 | How would you like to continue? Continue Save and Exit Document Essential Functions and Job Standards Complete                 |
| Click <b>Continue</b>                                                                                                 | How would you like to continue?<br>Continue<br>© Save and Exit Document<br>© Essential Functions and Job<br>Standards Complete |
| If you are ready to submit the document to the employee:                                                              |                                                                                                    |
| Select Essential Functions and Job<br>Standards Complete                                                              | How would you like to continue? Continue Save and Exit Document Essential Functions and Job Standards Complete                 |
| Click <b>Continue</b>                                                                                                 | How would you like to continue?<br>Continue<br>Save and Exit Document<br>Essential Functions and Job<br>Standards Complete     |

*Quick Reference Card* Performance Management Add an Expectation

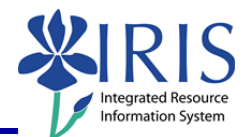

| <b>Note:</b> The document will close and you will be returned to the <b>Employee</b><br><b>Documents</b> window which will be refreshed.                                                                                                    |                                     |  |
|----------------------------------------------------------------------------------------------------|-------------------------------------|--|
| Saved and Exited Document:                                                                                                    |                                     |  |
| Status Overview (1)                                                                                                    |                                     |  |
| Show Quick Criteria Maintenance                                                                                                    |                                     |  |
| View Status       Edit       Display       Delete       Create       Undo Offline Lock       Export          Appraisal Status       Appraisal Status       Appraisee Name       Appraisal Document Name       P         In Planning       Review and Enter Job Standards       Leigh C Baker       2011 Performance Evaluation       0                    | Period To C<br>1/01/2011 12/31/2011 |  |
| Submitted Document:                                                                                                    |                                     |  |
| View Status       ▼       Edit       Display       Delete       Create       Undo Offline Lock       Export ⊿         E       Appraisal Status I ≜       Substatus       I       Appraisee Name I       Appraisal Document Name       Pe         In Review       Employee Year End Review       Leigh C Baker       2011 Performance Evaluation       01/ |                                     |  |
| Closing and Logging Off                                                                                                    |                                     |  |
| On the <b>Employee Documents</b> window, click <b>Close</b> to close the window                                                                                                    |                                     |  |
| To log out of <i>myUK</i> , click <b>Log off</b>                                                                                                    |                                     |  |